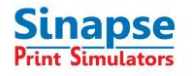

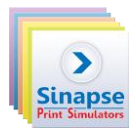

### **1 COMMENT ACTIVER VOTRE LOGICIEL**

Nous avons changé le système de protection de nos logiciels (clé physique ou "dongle") par une protection logicielle. C'est pourquoi vous ne trouverez plus de clé livrée avec les produits.

# 1) Pour une mise à jour de licences déjà activées sous HASP, allez directement au point 3.

#### 2) Pour une nouvelle installation:

Une fois votre simulateur installé sur votre PC, une licence temporaire de sept (7) jours est installée.

Pour continuer à l'utiliser, vous devrez activer la licence en nous renvoyant le code de verrouillage (un fichier C2V).

L'activation est basée sur un échange de fichiers entre le client et le vendeur.

- le fichier C2V (signifiant client vers vendeur) contient les données du poste d'installation. Il permet au vendeur de générer un fichier de licence.
- le fichier V2C (signifiant vendeur vers client) est le fichier de licence basé sur les informations provenant du fichier C2V envoyé au vendeur par le client.

Ces fichiers C2V et V2C sont cryptés et ne peuvent être utilisés qu'une seule fois dans le processus d'activation.

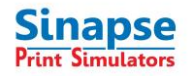

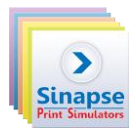

## **2 COLLECTE DES INFORMATIONS POUR LA CLÉ LOGICIELLE**

Pour générer le fichier C2V, démarrez l'application SPS\_RUS (Remote update System) située dans le dossier C:\SgiTools\HASP (un raccourci est disponible dans: Sinapse Print Simulators\protection).

Cliquez sur "Collect information".

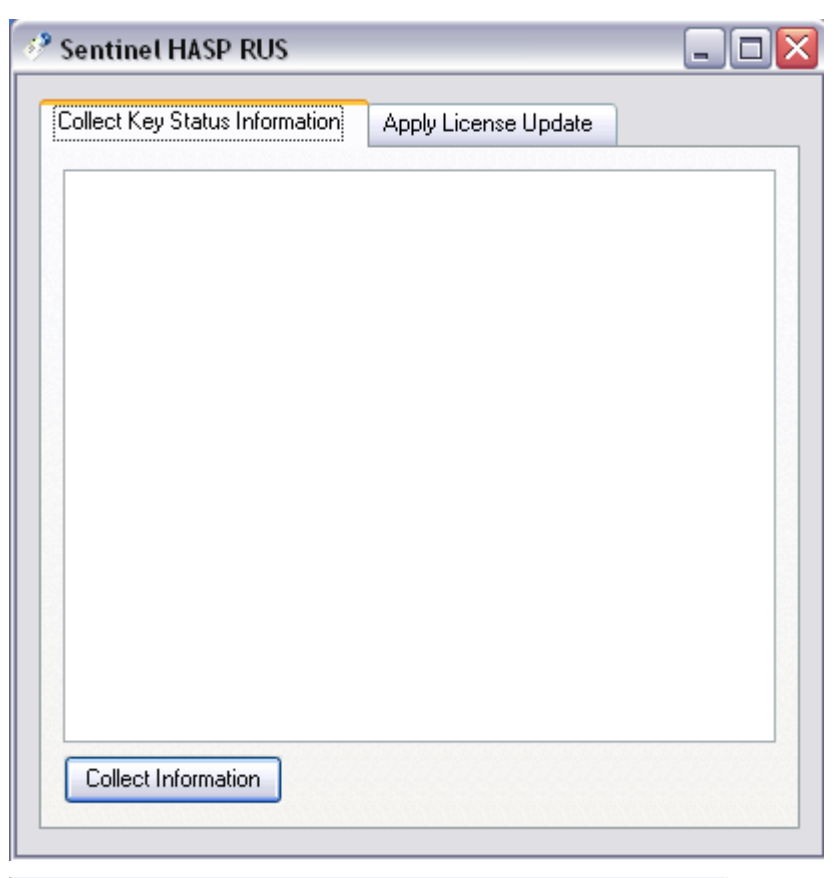

Entrez un nom pour sauvegarder le fichier C2V avec le nom de votre société suivi du simulateur et de la version: (par exemple, Ecole-E Garnier-SHOTS 5.2).

| Save Key Statu                    | s As                                                                |                                |   |       | ? 🗙    |
|-----------------------------------|---------------------------------------------------------------------|--------------------------------|---|-------|--------|
| Savejn:                           | 📋 My Documen                                                        | ts                             | • | + 🗈 💣 | · · ·  |
| My Recent<br>Documents<br>Desktop | Aladdin<br>Downloaded In<br>My Adobe Cap<br>My Music<br>My Pictures | stallations<br>tivate Projects |   |       |        |
| My Documents                      |                                                                     |                                |   |       |        |
| My Computer                       |                                                                     |                                |   |       |        |
| My Network                        | File name:                                                          | mu server                      |   | -     | Save   |
| Places                            | Save as <u>type</u> :                                               | Update receipt file (          |   | •     | Cancel |

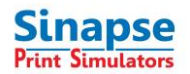

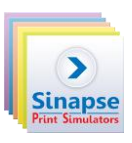

Un message annonce que les informations de la clé ont bien été récupérées.

Envoyez par email le fichier C2V en répondant au email reçu de notre bureau des ventes (et qui contient toutes les informations vous concernant) et en mettant en copie

support@sinapseprint.com (sujet: simulator activation request)

| Collect Key Status Information              | Apply License Update       |  |
|---------------------------------------------|----------------------------|--|
|                                             |                            |  |
| 07:16:43:<br>Key status retrieved from HASF | <sup>o</sup> successfully. |  |
|                                             |                            |  |
|                                             |                            |  |
|                                             |                            |  |
|                                             |                            |  |
|                                             |                            |  |
|                                             |                            |  |
|                                             |                            |  |
| Collect Information                         |                            |  |

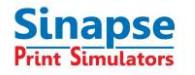

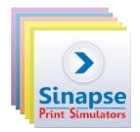

## **3** ACTIVATION DE LA LICENCE

Dans le cas d'une mise à jour de licences déjà sous Hasp, vous avez reçu de Sinapse un courriel avec le fichier V2C

Lorsque vous recevez de Sinapse le fichier V2C, redémarrez l'application SPS\_RUS, chargez le fichier V2C reçu et cliquez sur "Apply Update" pour activer le simulateur.

| 16:45:57:<br>Applying update fro<br>protection\V2C\Pro<br>Update written succ | m file F:\Products\HASP<br>visiona.v2c<br>cessfully. |    |
|-------------------------------------------------------------------------------|------------------------------------------------------|----|
| Update File ucts\H/                                                           | ASP protection\V2C\Provisionalv/                     | 20 |

Après validation, la licence est activée en fonction de votre commande.

Pour toute question technique, contactez <a href="mailto:support@sinapseprint.com">support@sinapseprint.com</a>